## EPSON EW-052A Linux driver

1,Linux プリンタードライバーダウンロード

https://download.ebz.epson.net/dsc/du/02/DriverDownloadInfo.do? LG2=JA&CN2=US&CTI=176&PRN=Linux%20deb%2064bit%20package&OSC=LX&DL

2,Linux スキャナドライバーダウンロード https://download.ebz.epson.net/dsc/du/02/DriverDownloadInfo.do? LG2=JA&CN2=US&CTI=171&PRN=Linux%20deb%2064bit%20package&OSC=LX&DL

3,Linux プリンターユーティリティーダウンロード https://download.ebz.epson.net/dsc/du/02/DriverDownloadInfo.do? LG2=JA&CN2=US&CTI=177&PRN=Linux%20deb%2064bit%20package&OSC=LX&DL

私の環境

Os Xubuntu22.04LTS Jammy Jellfish 64-bit systems プリンターとは USB ケーブルで接続、driver install 中は電源 OFF

1, プリンタードライバーのインストール

/home/username/ダウンロード

epson-inkjet-printer-escpr\_1.8.5-1\_amd64.deb をクリックすると「ソフトウェア」起動 「インストール」をクリック

|                                                                                                    | a prove star                                                                                                    |   |
|----------------------------------------------------------------------------------------------------|----------------------------------------------------------------------------------------------------|---|
| opson-inkjet-printe                                                                                                    | r-escpr                                                                                                    |   |
| dan mengeri kala kasa ata di di di dan dan di di di dan yang dan dan di di di dan yang dan dan di di di dan yang dan di di di dan yang dan di di di dan yang dan di di di dan yang dan di di di dan yang dan di di di dan yang dan di di di dan yang dan di di di dan yang dan di di di dan yang dan di di di dan yang dan di di di dan yang dan di di di dan yang dan di di dan yang dan di di dan yang dan di di dan yang dan di di dan yang dan di di dan yang dan di di dan yang dan di dan yang dan di dan yang dan di dan yang dan di dan yang dan di dan yang dan di dan yang dan di dan yang dan di dan yang dan di dan yang dan di dan yang dan di dan yang dan di dan yang dan di dan yang dan di dan yang dan di dan di dan di dan di dan di dan di dan di dan di dan di dan di dan di dan di dan di dan di dan di dan di dan di dan di dan di dan di dan di dan di dan di dan di dan di dan di dan di dan di dan di dan di dan di dan di dan di dan di dan di dan di dan di dan di<br>Ban di dan di dan di dan di dan di dan di dan di dan di dan di dan di dan di dan di dan di dan di dan di dan di                                                                                                    | an and a second state and a second state and a second second second second second second second second second s |   |
|                                                                                                    | and a statistical disposes.                                                                                     |   |
|                                                                                                    | (194                                                                                                    |   |
|                                                                                                    |                                                                                                    |   |
| Prode-Print                                                                                                    | 8810-588                                                                                                    |   |
| 1.000                                                                                                    | 1.11.1.611M 20101                                                                                               |   |
| distantal .                                                                                                    |                                                                                                    |   |
| Carlos - Contraction and Carlos - Carlos - Carlo |                                                                                                    |   |
| COLORIDATION COLORIDATION                                                                                                    |                                                                                                    | _ |
|                                                                                                    | 9 700000000000                                                                                                  |   |

2,スキャナドライバーのインストール

/home/username/ダウンロード

epsonscan2-bundle-6.7.63.0.x86\_64.deb.tar.gz をクリックすると Engrampa 書庫マネージャ起動 ファイルを選択、展開をクリックすると

epsonscan2-bundle-6.7.63.0.x86\_64.deb フォルダーが出来る

フォルダーを開いてその中で端末を起動 ./install.sh を実行

~/ダウンロード/epsonscan2-bundle-6.7.63.0.x86\_64.deb\$ ./install.sh

3, プリンターユーティリティーのインストール

/home/username/ダウンロード

epson-printer-utility\_1.1.3-1\_amd64.deb をクリックすると「ソフトウェア」起動

「インストール」をクリック プリンターユーティリティーの起動方法

\$ epson-printer-utility

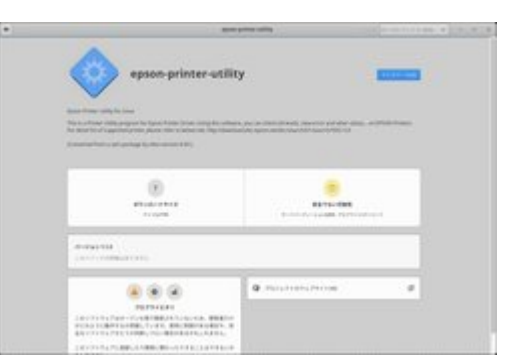